## Zoomで音声が聞こえない時の解決方法

Zoomで、相手側の音声が聞こえない、または自分の音声が相手に聞こえない 場合、下記のいずれかの原因が考えられます。

1. Zoom画面、左下のマイクがミュートになっている。 2. スマートフォン、タブレットのマイク設定がオフになっている。 3. インターネット通話になっていない。

それぞれの原因の解決方法について、下記にご説明します。

## 1. Zoom画面、左下のマイクがミュート(オフモード)になっている。

下記の赤枠のように、マイクマークに斜線が表示されている場合、自分の 音声は相手に聞こえない状態です。

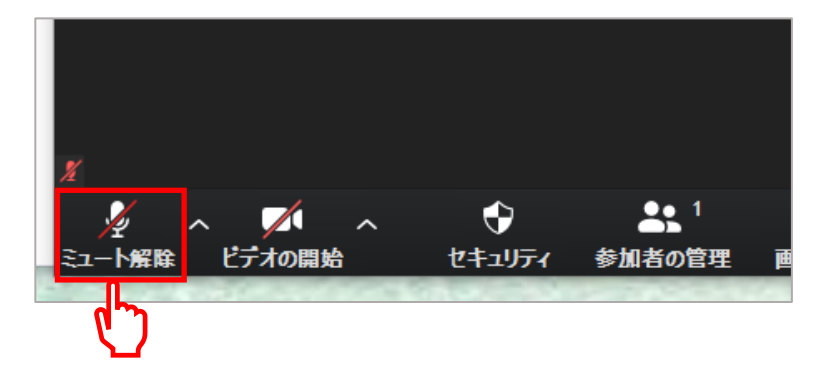

✔ 解決方法:ミュートを解除する

マイクマークにカーソルを合わせてクリックすると、ミュートが 解除されます。

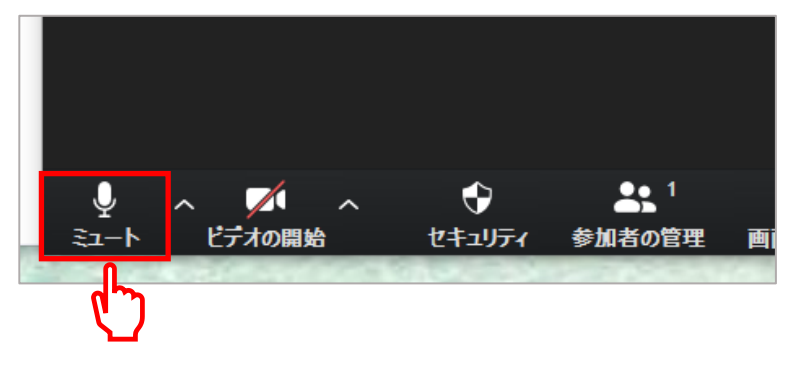

## 2. スマートフォン、タブレットのマイク設定がオフになっている。

✔ 解決方法:マイクの設定をオンにする

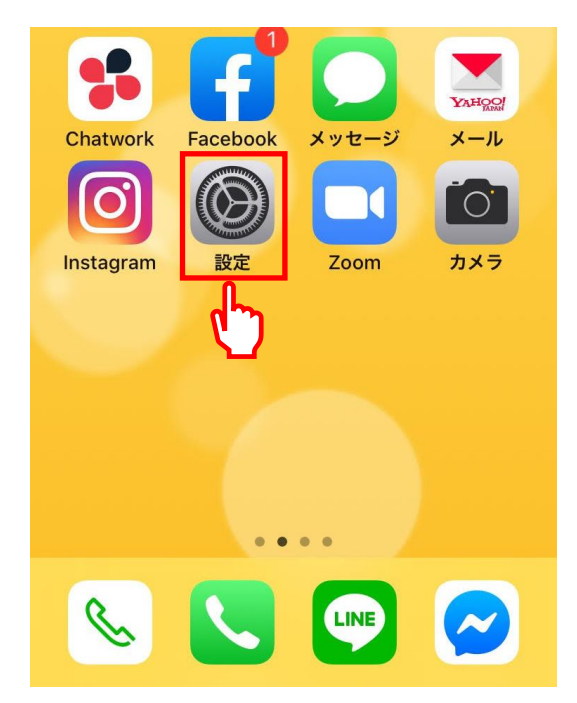

 スマートホンの「設定」をクリックする。 (左記の画面はiPhoneです)

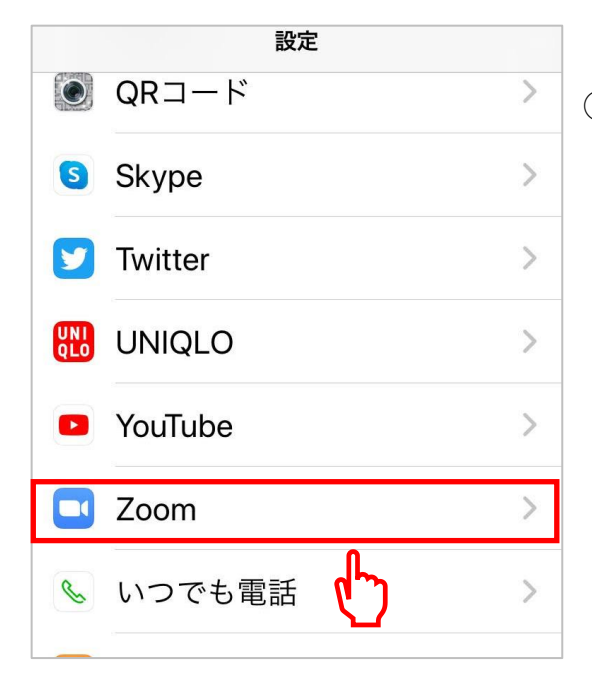

②下にスクロールして「Zoom」をクリック する。

| く設定               | Zoom     |     |
|-------------------|----------|-----|
| ZOOMにアクセスを許可      |          |     |
| 📰 カレンダ-           | _        |     |
| 👤 マイク             |          |     |
| 🙆 カメラ             |          | (J) |
| 💦 Siriと検索         |          | >   |
| <b>正</b> 通知<br>オフ |          | >   |
| ② Appのバッ<br>新     | ックグラウンド更 |     |
| (*) モバイル:         | データ通信    |     |

③ 「マイク」をオンにする。

※緑色がオンの状態です。

3. インターネット通話になっていない。

✓ 解決方法:「インターネットを使用した通話」を選択する。

下記のメッセージは、Zoomに参加した時に表示されるので、 「インターネットを使用した通話」を選択してください。 また、マイクへのアクセス許可を求める表示が出た場合は 「OK」を選択してください。

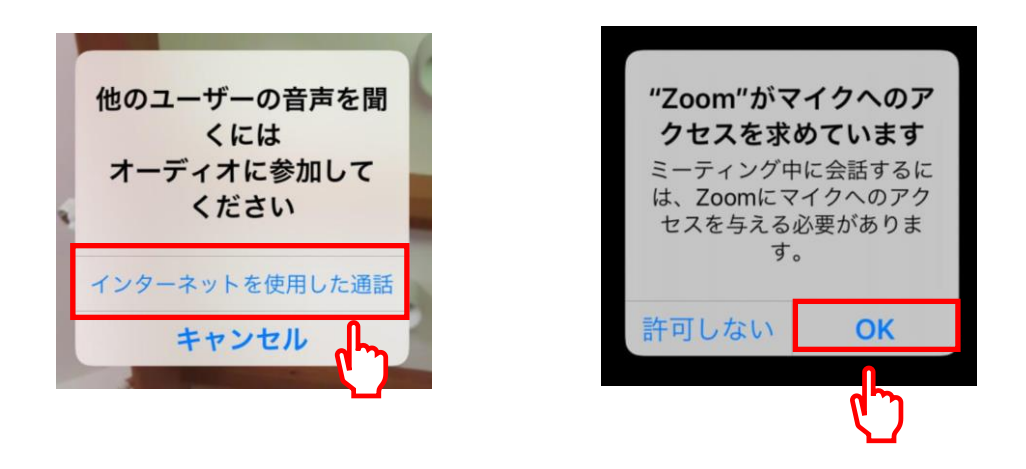